## TUTORIAL FOR UPLOADING PRODUCTS USING CSV(on Webkul Vendor Dashboard)

Learn how to create your own CSV file while importing products to the store.

## **REFERENCE CODE FOR EACH ITEM HEADING ON THE CSV**

**UNIQUE ID :** This id is unique for every product and it should be a numeric only. The variants for the product will have the same unique id as the main product with different lines below the main product.

TITLE : This is the title of the product. Example - Leather Bag. (This field is mandatory)

**DESCRIPTION :** This is the HTML description of the product without formatting

**TYPE :** Denotes the Product type. Example - shirts (This field is mandatory)

**TAGS :** Tags are the keywords associated with your product, which helps them to be searched easily from the store front end.

For adding multiple product tags, refer the example given - "tag1,tag2,tag3"

**OPTION NAME1 :** The name for the product option. Example - Size (This field is mandatory)

For products with no variants, this should be set to "Title"

OPTION VALUE2 : This is the product value for the second option. Example - Blue

**OPTION VALUE3 :** This is the product value for the third option.

VARIANT SKU : Product SKU or the variant SKU. This is used to track inventory

**VARIANT GRAMS :** This is the variant weight in grams. You need to write just the number, not the measurement unit. Example : 10

VARIANT INVENTORY TRACKING : This is the inventory tracking for this variant or product.

Valid values include "shopify" or blank if you don't want to track inventory.

VARIANT QTY : This is the variant or the product quantity.

**CHARGE TAXES :** Use 'FALSE'- tax rates are inclusive in your product price (This field is mandatory)

**COLLECTION :** This is the name of the collection in which you want to add the product. One product can be added to only one collection by this method. Smart collection cannot be added here.

**CUSTOM FIELDS :** If custom field is required then do not leave corresponding cell empty and if custom field is of drop down type then fill only the values which are in the options list of that custom field .

HANDLING CHARGES : This is the Handling Charges goes to seller. (This field is used when Sales Price Configuration is Enabled)

**TAX TYPE :** This is the Tax Type e.g. GST, Federal Tax (This field is mandatory when INDIAN GST feature is ENABLED)

INVENTORY POLICY : This field allows sellers to sell their products when it's Out Of Stock. (Use

'continue' for continue selling when product in out of stock and 'DENY' to restrict)

**IMAGE URL :** This field contains link(s) of product images. *Use comma as separator when product contains multiple images*.

Note :

• If a product has variants, then enter all the fields (described above) for the product on the

first line. On the following lines, enter the unique id of the product. Then, skip the Title,

Description, Vendor Email, Type, Tags and Collection fields. And fill out the rest of the

fields for variants.

• If you have restriction on product types, collections or tags, then you must enter only values that are allowed. Otherwise, it will give error.

## **EXAMPLE UPLOAD:**

Here is a vendor example (FROM THE FRONT END)

1. Check your website go to your collections and select your product which you want to upload.

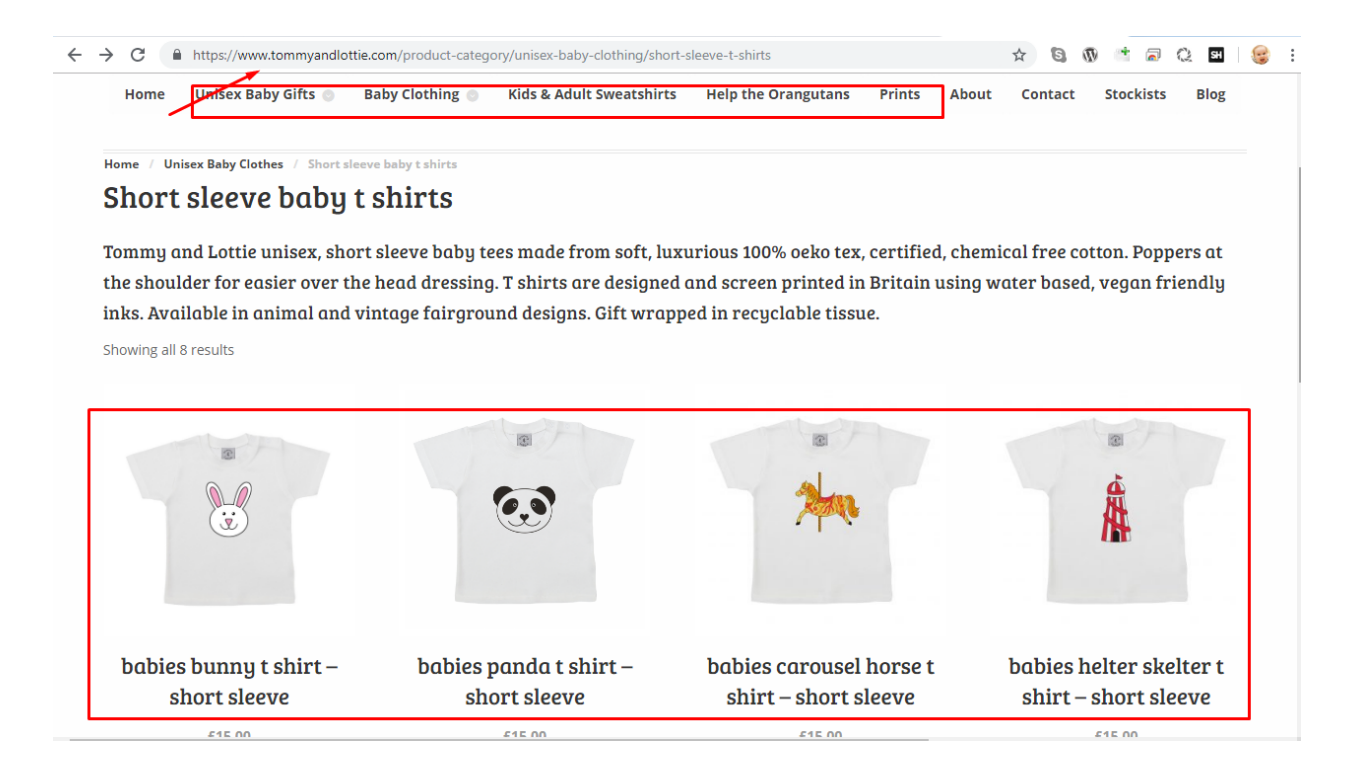

2. Check this image for reference of what you have to place where in the CSV(the tag is same as the CSV headers)

| IMAGE URL | PRODUCT TITLE  | babies bunny t shirt – short sleeve                                                                                                    |  |  |
|-----------|----------------|----------------------------------------------------------------------------------------------------|--|--|
|           | DESCRIPTION    | Bunny short sleeve t shirt.<br>Made from 100%, chemical free, Oeko-Tex® certified cotton.<br>Short sleeve crew neck t shirt with poppers at the shoulder for<br>easy on and off over the head ease of dressing.<br>Designed and screen printed in Britain with water based, vegan<br>friendly inks.<br>Available in sizes 3-6, 6-12, 12-18 & 18-24 months. |  |  |
|           | OPTION 1 TITLE | Achine wash at 40 degrees.  Size Choose an option Choose an option 3-6 months 6-12 months 12-18 months art                                                                                                    |  |  |

3. When filling the CSV, if a product has a variant (as in the example) then the UNIQUE ID column must have all the rows completed until the number of variants are over.

The TITLE needs to be filled only on the first row same with the DESCRIPTION (because they remain same for all the variants), Add TYPE(this is the product type)

Next is the variant(SIZE over here) addition,ADD the SIZE (variant name)under OPTION NAME 1 and its particular value under OPTION VALUE1 Similarly if you have different options like color,type etc you can keep adding them(MAXIMUM LIMIT IS 3 OPTION NAMES with 100 VALUES for each)

| A         |      | D                            | U                         | U               | C    | F            | G              |                  |               |       |
|-----------|------|------------------------------|---------------------------|-----------------|------|--------------|----------------|------------------|---------------|-------|
| Unique Id |      | Title                        | Description               | Туре            | Tags | Option Name1 | Option Value1  | Option Name2     | Option Value2 | Optic |
|           | 925  | babies bunny t shirt – short | Bunny short sleeve t shir | r Home & Living |      | Size         | 3-6 MONTHS     |                  |               |       |
|           | 925  |                              |                           | Home & Living   |      | Size         | 6-12 MONTHS 🖊  |                  |               |       |
|           | 925  |                              |                           | Home & Living   |      | Size         | 12-18 MONTHS   |                  |               |       |
|           | 925  | •                            | <b>I</b>                  | Home & Living   |      | Size         | 18-24 MONTHS   |                  |               |       |
|           | LEA  | VE THESE BLANK IF THE        | PRODUCT HAS AVARI         | ΔΝΤS            |      |              | ENTER THE OPTI | ON TYPE          |               |       |
|           | AS 0 | OR THE SAME UNIOUE I         | ID THE PRODUCT WIL        |                 |      |              | AND ITS DIFFER | ENT VARIATIONS F | IERE          |       |
|           |      | E DIFFEDENT SIZES            | ib mernoboer wit          | - <b>L</b>      |      |              |                |                  |               |       |
|           | HA   | E DIFFERENT SIZES            |                           |                 |      |              |                |                  |               |       |
| )         |      |                              |                           |                 |      |              |                |                  |               |       |
| L         |      |                              |                           |                 |      |              |                |                  |               |       |
| 2         |      |                              |                           |                 |      |              |                |                  |               |       |
| 5         |      |                              |                           |                 |      |              |                |                  |               |       |
| F         |      |                              |                           |                 |      |              |                |                  |               |       |
| 5         |      |                              |                           |                 |      |              |                |                  |               |       |
| 5         |      |                              |                           |                 |      |              |                |                  |               |       |
| 7         |      |                              |                           |                 |      |              |                |                  |               |       |
| 3         |      |                              |                           |                 |      |              |                |                  |               |       |
| 3         |      |                              |                           |                 |      |              |                |                  |               |       |
| )         |      |                              |                           |                 |      |              |                |                  |               |       |
| L         |      |                              |                           |                 |      |              |                |                  |               |       |
| 2         |      |                              |                           |                 |      |              |                |                  |               |       |
| 2         |      |                              |                           |                 |      |              |                |                  |               |       |

4. The VARIANT SKU is the Stock keeping Unit which you can have different(or same) for each variant depending on your choice

VARIANT GRAMs is the Weight of the variant in Grams

VARIANT INVENTORY TRACKING this is for defining whether you want shopify to track the inventory or not just enter 'shopify' or leave blank if you do not want shopify to track

VARIANT QTY is the variant quantity of stock

VARIANT PRICE is the price of each product

VARIANT COMPARE AT PRICE if you are offering a discount this will be original higher price and will show as a 'slashed through' amount, the lower rate will be in the previous VARIANT PRICE

VARIANT REQUIRES SHIPPING you can set it to TRUE or FALSE depending on whether it require shipping or not!

VARIANT BARCODE is for POS if you have any barcode

CHARGE TAX set to FALSE

COLLECTION is the collection (category) Where you want the product to go(you need to check the homesite collections for this)

INVENTORY Use 'continue' for continue selling when product in out of stock and 'deny' to restrict

IMAGE URL is for the images you want to enter it should be a direct link to the image (DROPBOX image is only possible when there is a direct link to the image)

|                                                                                                    |           | 0             | V         | vv                                                                                        |
|----------------------------------------------------------------------------------------------------|-----------|---------------|-----------|-------------------------------------------------------------------------------------------|
| n Variant SKU Variant Gran Variant Inventory Tr Variant Qty Variant Price Variant Compare At Price Variant Requires Shipping Variant Barcode | Charge Ta | Collection    | Inventory | Image Url                                                                                 |
|                                                                                                    |           | 1             | /         | Inspansion<br>tommyandl<br>ottie.com/w<br>plwp=<br>content/upl<br>oads/2019/<br>04/Bunny= |
| 1100 shopit 80 15 FALSE                                                                                                    | FALSE     | Home & Living | continue  | tshirt.jpg                                                                                |
| 9071 shopify 44 15 FALSE                                                                                                    | FALSE     | Home & Living | continue  |                                                                                           |
| 100 shopify 882 15 TRUE                                                                                                    | FALSE     | Home & Living | continue  |                                                                                           |
| 1100 shopify 50 15 TRUE                                                                                                    | FALSE     | Home & Living | continue  |                                                                                           |
|                                                                                                    |           |               |           |                                                                                           |
|                                                                                                    |           |               |           |                                                                                           |
|                                                                                                    |           |               |           |                                                                                           |
|                                                                                                    |           |               |           |                                                                                           |
|                                                                                                    |           |               |           |                                                                                           |
|                                                                                                    |           |               |           |                                                                                           |

Once you have updated the CSV you can then go to your dashboard and go to PRODUCTS>More OPTIONS>Add products by CSV

You can choose either method 1 or 2

THE DIFFERENCE IS ONLY THE IMAGES(if you do not have image url and you have direct images you can upload the direct image and add that link on to the IMAGE URL)

| eyond Bamboo                                                                             |                                        | ♥ VIEW PROFILE |
|------------------------------------------------------------------------------------------|----------------------------------------|----------------|
|                                                                                          | FILE ~                                 | × Successful   |
| Valuate                                                                                  | Product CSV file uploaded successfully |                |
| Download Instruction File                                                                |                                        | 1              |
| Download Image Example Files                                                             |                                        |                |
| Download Example product csv file                                                        |                                        |                |
|                                                                                          |                                        |                |
| METHOD-2                                                                                 |                                        |                |
| Upload Product .CSV File                                                                 | VALIDATE IT                            |                |
| UPLOAD CSV                                                                               | SUBMIT IT<br>THE CSV IS UPLOADED       | /              |
| Validate Submit                                                                          |                                        |                |
| <i>Tip :</i><br>You can add multiple images for a product by using comma as a separator. |                                        |                |
| Download Instruction File                                                                |                                        |                |
| Download Example product CSV file                                                        |                                        |                |
|                                                                                          |                                        |                |

5.UPLOAD the CSV then Validate the CSV once VALIDATED then SUBMIT, after that you will get the Pop up of successful upload

6.Once uploaded successfully you can now go and check whether it is all perfectly uploaded or not and you can then make changes (REMEMBER IT WILL COME LIVE ONLY WHEN APPROVED BY THE MERCHANT!)

| 📾 DASHBOARD 🛛 🏶 CONFIGURATIO              | DN 🗸 🖻 PRODUCTS 🗸                        | 🖉 🖹 ORDERS 🗸 🔲 PROFILE 🗸            |        |        |           |                          |                         |  |
|-------------------------------------------|------------------------------------------|-------------------------------------|--------|--------|-----------|--------------------------|-------------------------|--|
| Products 1<br>Here are your products.     | PRODUCTS I                               |                                     |        |        | More      | More Action - + ADD PROD |                         |  |
| Sort By: Recently Added ~<br>Filter By: ~ |                                          |                                     |        |        |           | Bulk Ac                  | tion: Select Options ~  |  |
| Search                                    |                                          |                                     |        |        |           |                          | Show 15 🔻 entries       |  |
| PRODUCT ID                                | IMAGE                                    | PRODUCT NAME                        | TYPE   | PRICE  | QUANTITY  | STATUS                   | ACTION                  |  |
| 1240099                                   | S. S. S. S. S. S. S. S. S. S. S. S. S. S | babies bunny t shirt ? short sleeve | Normal | £15.00 | 1056 Pcs. | Approval Pending         |                         |  |
| Showing 1 to 1 of 1 entries               |                                          |                                     |        |        |           |                          | « »                     |  |
|                                           |                                          |                                     |        |        |           |                          |                         |  |
| PRODUCT ID                                | IMAGE                                    | PRODUCT NAME                        | TYPE   | PRICE  | QUANTITY  | STATUS                   | ACTION                  |  |
| 1240099                                   |                                          | babies bunny t shirt ? short sleeve | Normal | £15.00 | 1056 PCs. | Approval Pending         |                         |  |
| Showing 1 to 1 of 1 entries               |                                          |                                     |        |        |           |                          | « »                     |  |
|                                           | DN ~ 🖻 PRODUCTS -                        | GRDERS -      Frofile -             |        |        |           |                          |                         |  |
| Products 1<br>Here are your products.     |                                          |                                     |        |        | More      | e Action 🗸               | + ADD PRODUCT           |  |
| Sort By: Recently Added ~<br>Filter By: ~ |                                          |                                     |        |        |           | Bulk Ac                  | tion: Select Options ~  |  |
| Search                                    |                                          |                                     |        |        |           |                          | Show 15 ▼ entries       |  |
| PRODUCT ID                                | IMAGE                                    | PRODUCT NAME                        | ТҮРЕ   | PRICE  | QUANTITY  | STATUS                   | ACTION                  |  |
| 1240099                                   |                                          | babies bunny t shirt ? short sleeve | Normal | £15.00 | 1056 Pcs. | Approval Pending         | ●●●                     |  |
| Showing 1 to 1 of 1 entries               |                                          |                                     |        |        | _         |                          | ট Duplicate<br>@ Delete |  |

| PRODUCT NAME *                          |                                                                                                    |                                                                                                    |                                            |        |                 |                                                                                                    |                                                                                       |
|-----------------------------------------|----------------------------------------------------------------------------------------------------|----------------------------------------------------------------------------------------------------|--------------------------------------------|--------|-----------------|----------------------------------------------------------------------------------------------------|---------------------------------------------------------------------------------------|
| babies bunny t shiri                    | t ? short sleeve                                                                                                    |                                                                                                    |                                            |        |                 |                                                                                                    | 2                                                                                     |
| PRODUCT TYPE *                          |                                                                                                    |                                                                                                    |                                            | /      |                 |                                                                                                    | 3                                                                                     |
| Home & Living                           |                                                                                                    |                                                                                                    |                                            |        |                 |                                                                                                    |                                                                                       |
|                                         | * Se                                                                                                    | elect product types from a                                                                             | uto-suggest only                           |        |                 |                                                                                                    |                                                                                       |
| DESCRIPTION                             |                                                                                                    |                                                                                                    |                                            |        |                 |                                                                                                    |                                                                                       |
| B <i>I</i> ⊻ <del>S</del>               | <u>A</u> ▼ Paragraph ▼ Fo                                                                                                    | nt Sizes • 66                                                                                          |                                            | /      |                 |                                                                                                    |                                                                                       |
| E 2 2 2 2 2 2 2 2 2 2 2 2 2 2 2 2 2 2 2 | irt.Made from 100%, chemical fre<br>with poppers at the shoulder for<br>screen printed in Britain with wat<br>8 & 18-24 months.Machine wash | Oeko-Tex? certified cot<br>easy on and off over the l<br>er based, vegan friendly in<br>at 40 degrees. | ton.Short<br>tead ease of<br>iks.Available |        |                 | ADD IMAGES<br>Note :<br>Image can be uploaded of<br>recommend you to uploar<br>1024x1024 & its size must | EDIT IMAGE<br>any dimension but we<br>I image with dimension of<br>be less than 15MB. |
| p<br>PRODUCT TAGS                       |                                                                                                    |                                                                                                    | A                                          |        |                 |                                                                                                    | <b>^</b>                                                                              |
| VARIANT DE<br>Edit Variant det          | TAILS<br>ails here                                                                                                    |                                                                                                    |                                            | Add Va | irlant Edit Det | alis Edit Options                                                                                        |                                                                                       |
| IMAGES                                  | Size                                                                                                    | PRICE                                                                                                  | WEIGHT                                     | SKU    | QUANTITY        | ACTION                                                                                                   | T                                                                                     |
|                                         | 3-6 MONTHS                                                                                                    | £15.00                                                                                                 | 1.10kg                                     | -      | 80              | •••                                                                                                    |                                                                                       |
|                                         | 6-12 MONTHS                                                                                                    | £15.00                                                                                                 | 9.07kg                                     | -      | 44              | •••                                                                                                    | VARIANT DETAILS                                                                       |
|                                         | 12-18 MONTHS                                                                                                    | £15.00                                                                                                 | 0.10kg                                     | -      | 882             |                                                                                                    |                                                                                       |
|                                         | 18-24 MONTHS                                                                                                    | £15.00                                                                                                 | 1.10kg                                     | -      | 50              | •••                                                                                                    |                                                                                       |
|                                         |                                                                                                    |                                                                                                    |                                            |        |                 |                                                                                                    |                                                                                       |
|                                         |                                                                                                    |                                                                                                    |                                            |        |                 |                                                                                                    |                                                                                       |

## ONCE APPROVED IT WILL DISPLAY ON COLLECTIONS SELECTED!